# CSU Academic Support Hub CLEVELAND STATE UNIVERSITY PowerPoint

## Handbook

Basic Microsoft PowerPoint Inquiries: How-to Guide for PowerPoint

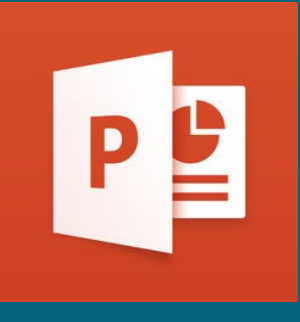

For more help and information on Microsoft PowerPoint, please stop by CSU's Academic Support Hub's drop-in software assistance.

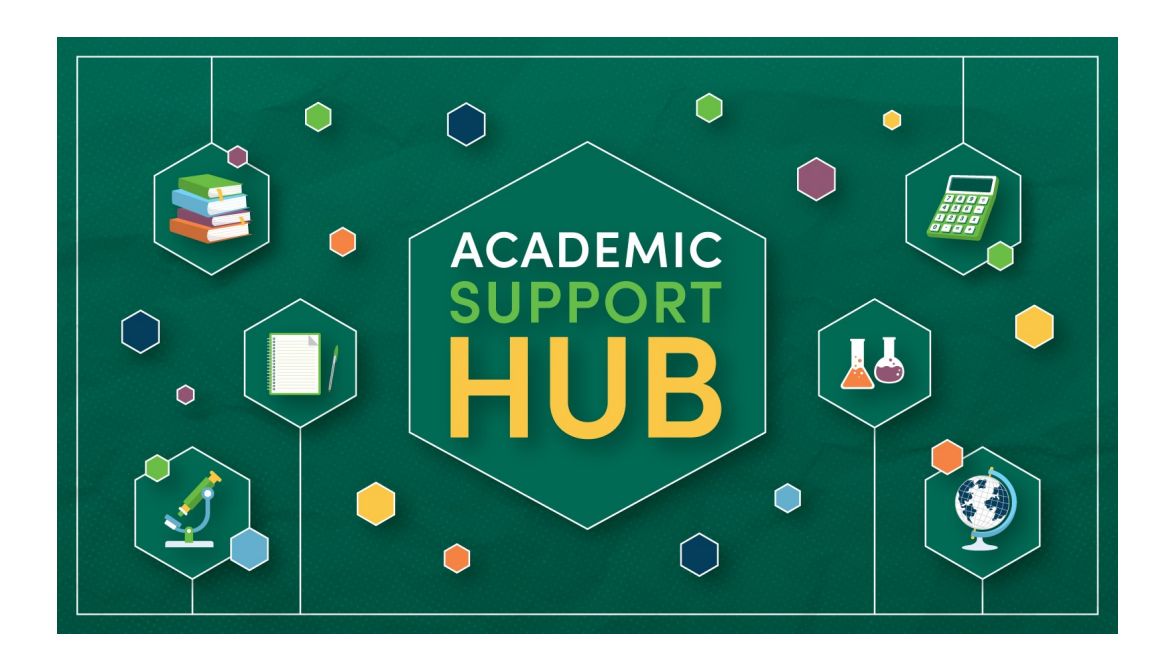

For the most updated hours and Software Coaching location, please contact our office:

> Berkman Hall (BH) 233 1899 East 22nd Street Cleveland, Ohio 44115-2214 Phone: 216-687-2012 <u>tutoring@csuohio.edu</u>

www.csuohio.edu/tutoring

## A Brief Look at PowerPoint:

Microsoft PowerPoint is a presentation software system. Power-Point uses slides and multimedia approaches for visual presentations. PowerPoint allows for multiple ways of presentation delivery, such as:

- Displayed on a screen (computer or tablet)
- Printed for handout presentations
- Live broadcasts over web/recorded video

Some of the tools available with PowerPoint include:

- Video insertion
- Picture insertion
- Slide transitions
- Addition of animations
- Graphs and charts
- Sounds and recordings
- Note taking abilities

### **Table of Contents:**

| PowerPoint Design       | 5  |
|-------------------------|----|
| Adding New Slides       | 6  |
| Text Boxes              | 7  |
| Inserting Images        | 8  |
| Inserting Videos        | 9  |
| Graphs and Charts       | 10 |
| Adding Tables           | 11 |
| Sounds and Recordings   | 12 |
| Slide Transitions       | 13 |
| Animations              | 14 |
| Note Taking Features    | 15 |
| Timing a Slide          | 16 |
| Beginning Presentations | 17 |
| Recording Presentations | 18 |
| Saving PowerPoint       | 19 |

#### **PowerPoint Design :**

- 1. Go to the "Design" tab at the top of the PowerPoint document
- 2. Under this tab are PowerPoint design options
- 3. To view more design options click on the arrow on the right of the design box
- 4. Select the design desired
- 5. To change the colors of the design click on the "Variant" button to drop down color selections

|         | AutoSave OFF | 3 🔒 🗠 - (     | 5 ₹       | Presentatio | n2                        | Q - Search in Presentation | 1                    | • 🙂 |
|---------|--------------|---------------|-----------|-------------|---------------------------|----------------------------|----------------------|-----|
| Home li | nsert Design | Transitions A | nimations | Slide Show  | » 2                       |                            | 🛃 Share              | ^   |
| Aa      | Aa           | Aa            | Aa        | Aa          | Aa                        | Variants Custor            | nize Design<br>Ideas |     |
| 1       |              |               |           | Click       | to add<br>ck to add subti | d title                    |                      |     |
|         | Click to     | add notes     |           |             |                           |                            |                      |     |

#### **Adding New Slides :**

- 1. Go to the "Insert" tab at the top of the PowerPoint document
- 2. Under this tab is a button labeled "New Slide"
- 3. Click on this button to add a new slide to the document
- 4. Click on the arrow for this button to select other slide formats

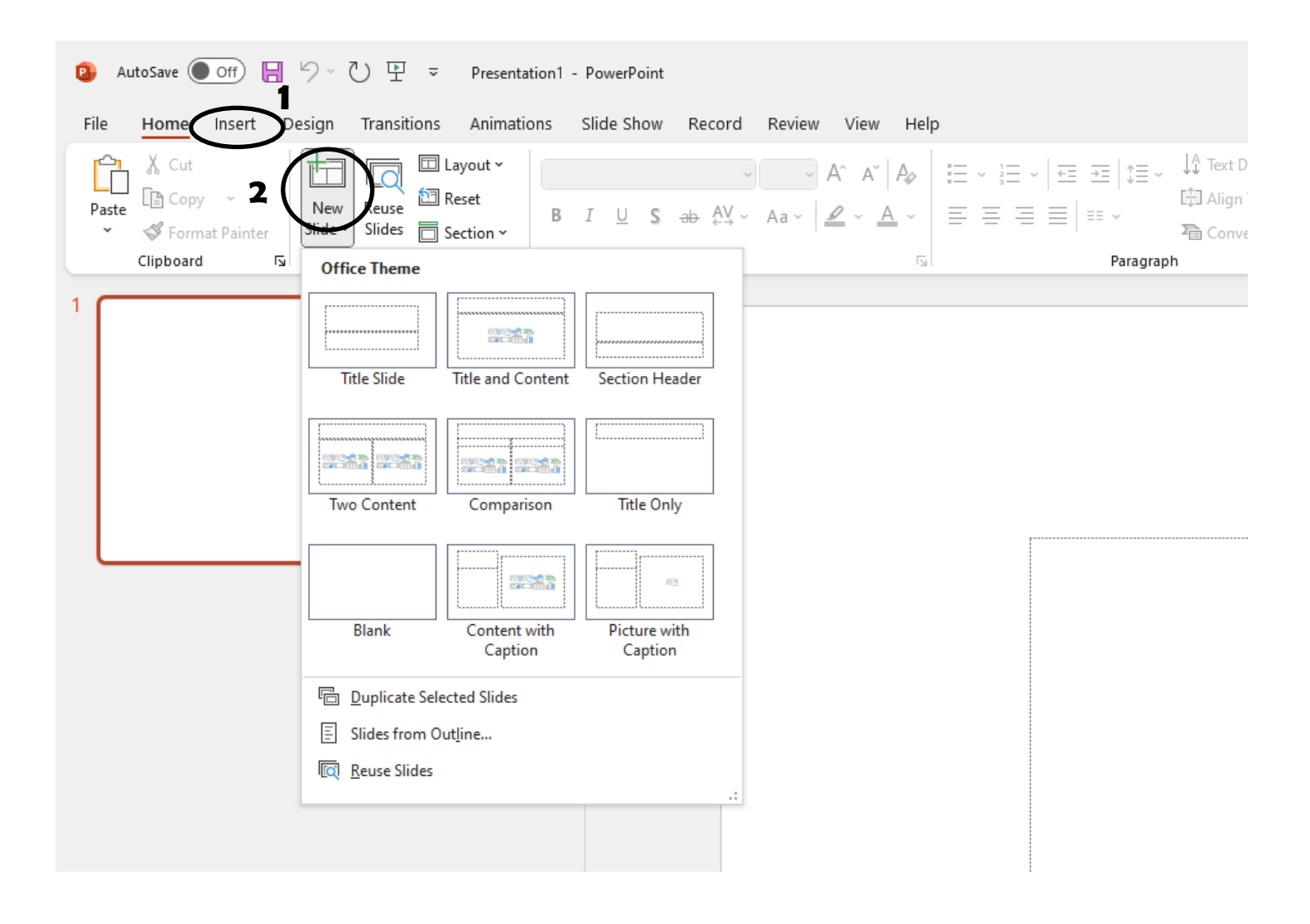

#### Inserting a Text Box :

- 1. Go to the "Insert" tab at the top of the PowerPoint document
- 2. Select "Text Box"
- 3. Draw the desired text box size on selected slide

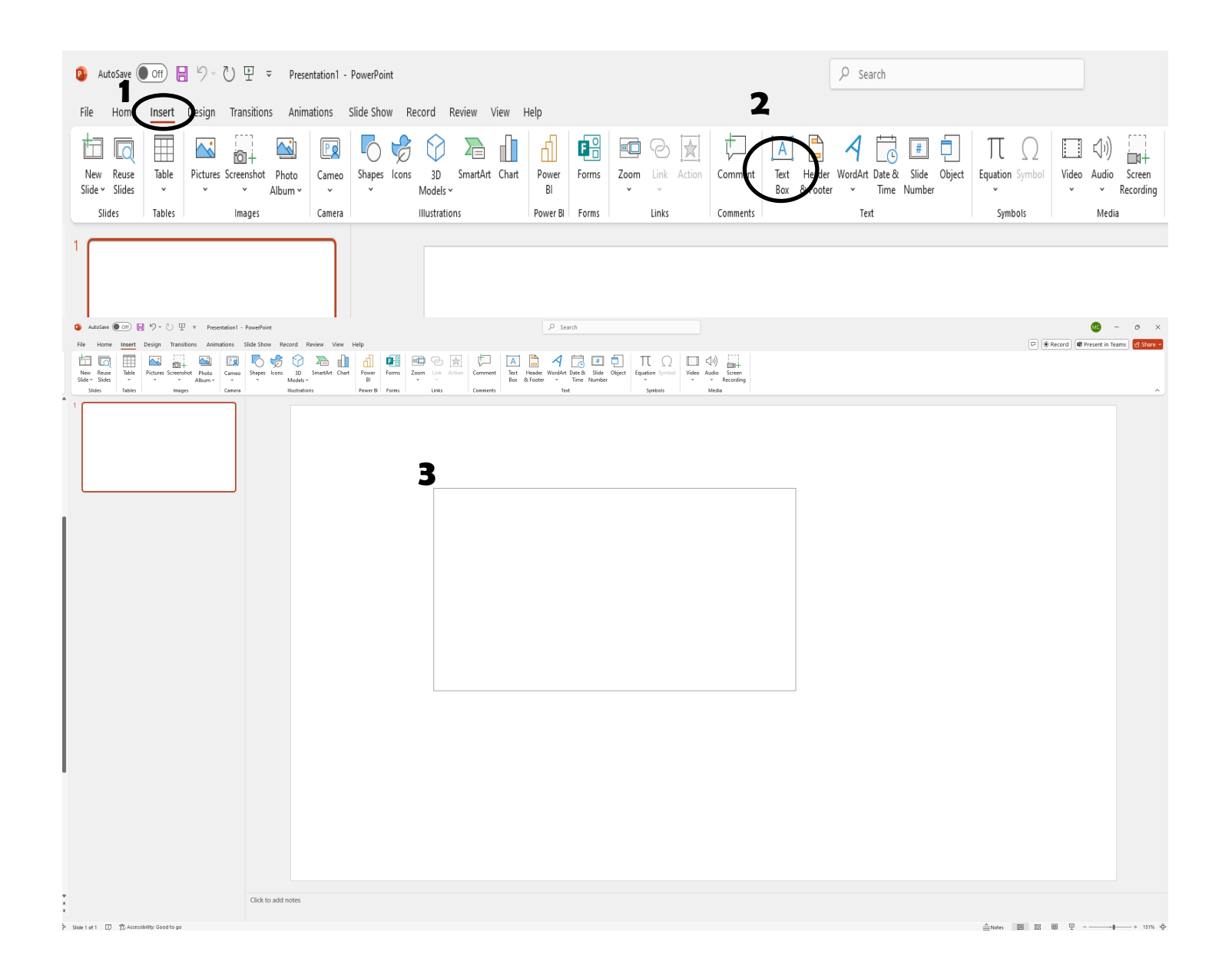

#### **Inserting Images :**

- 1. Go to the "Insert" tab at the top of the PowerPoint document
- 2. Select "Picture"
- 3. Select image desired from PowerPoint selection or personal selection

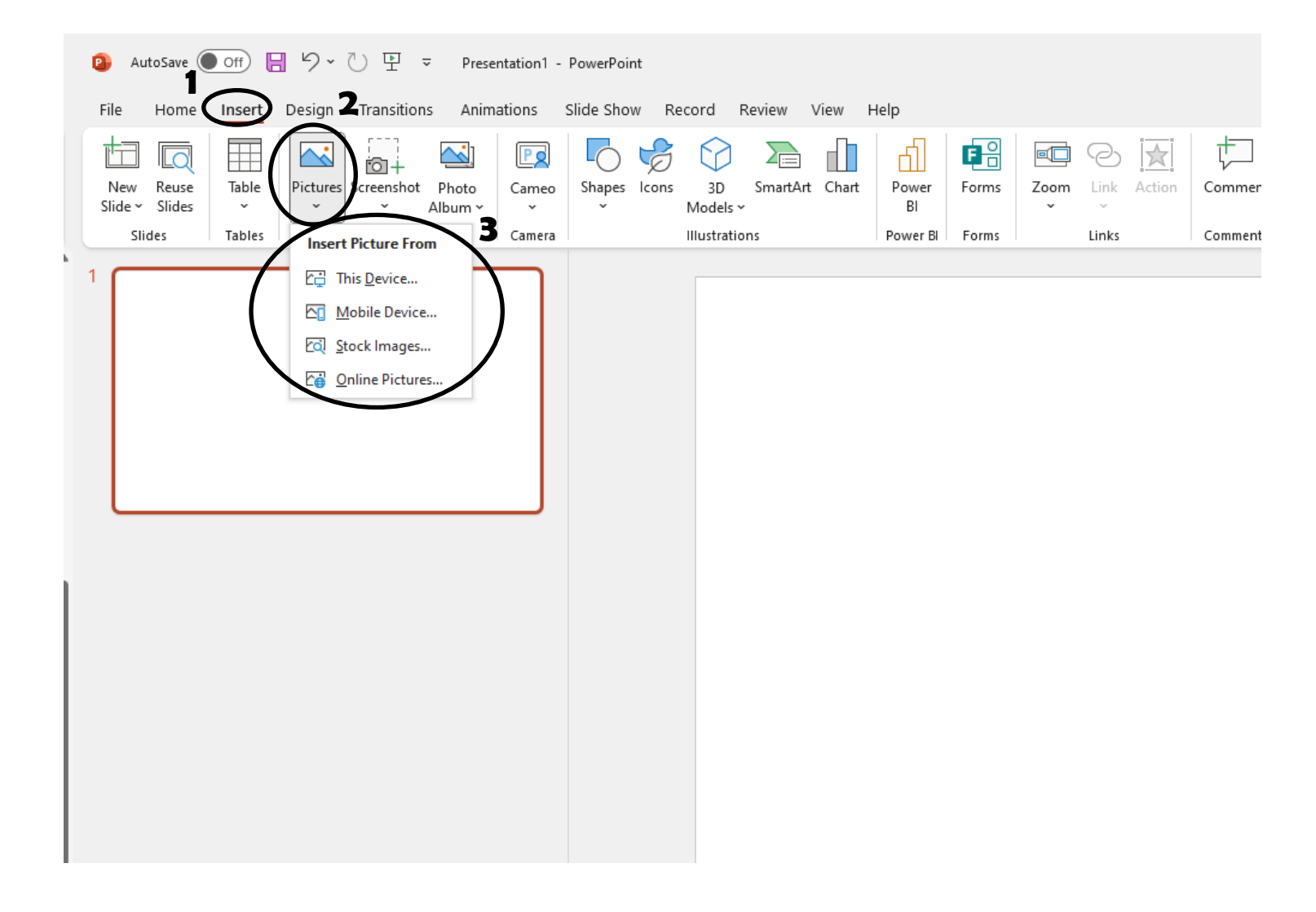

#### Inserting a video:

- 1. Go to the "Insert" tab at the top of the document
- 2. Look through the ribbon and find the section for "Media"
- 3. Click on this button to drop down the "Media" menu
- 4. Select your desired option from the drop down "video" menu

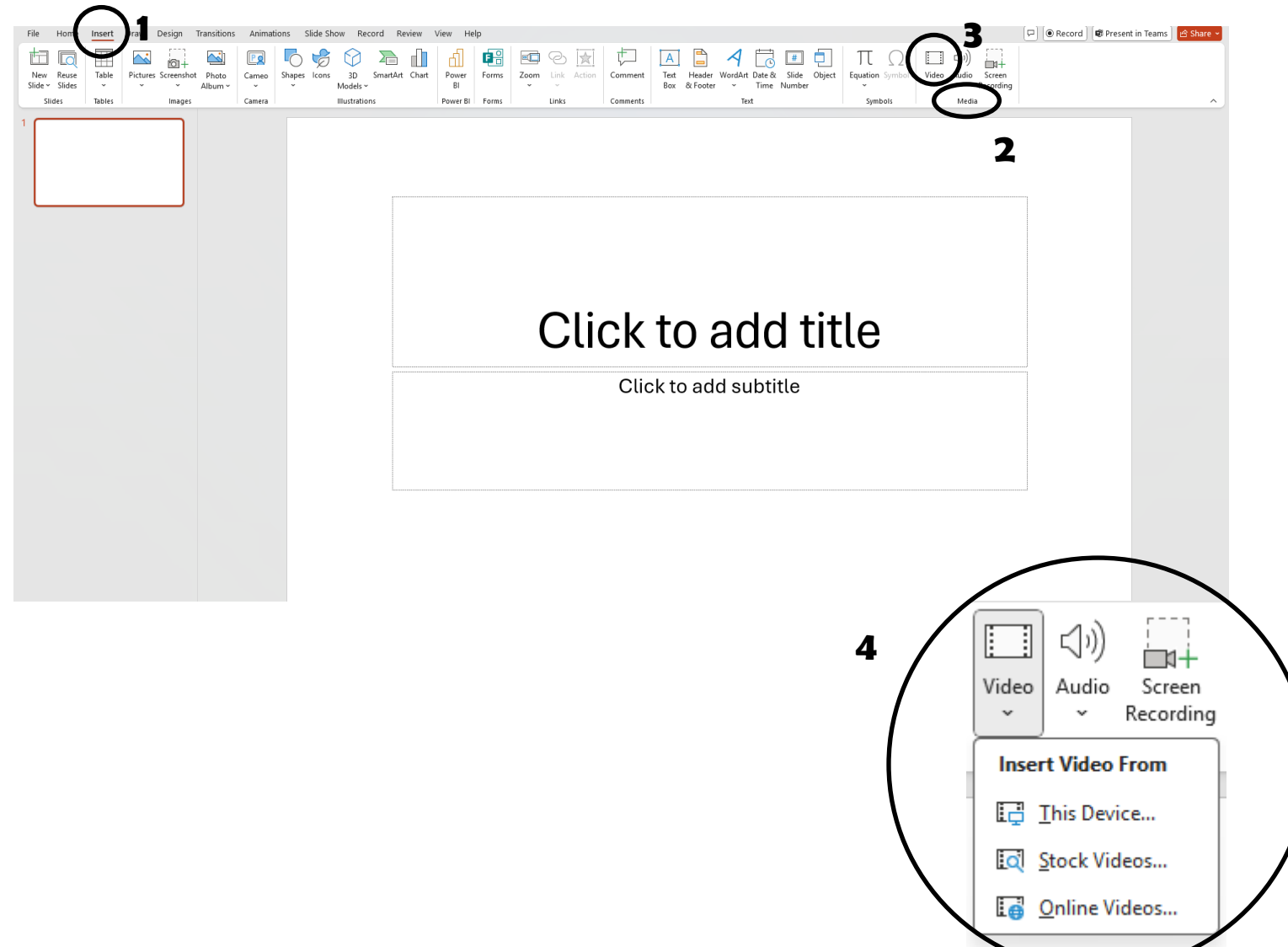

#### **Inserting Graphs and Charts:**

- 1. Go to the "Insert" tab at the top of the PowerPoint document
- 2. Under this tab is a button labeled "Chart"
- 3. Click on this button to drop down the menu of different charts and graphs offered
- 4. Select the graph desired to insert into PowerPoint

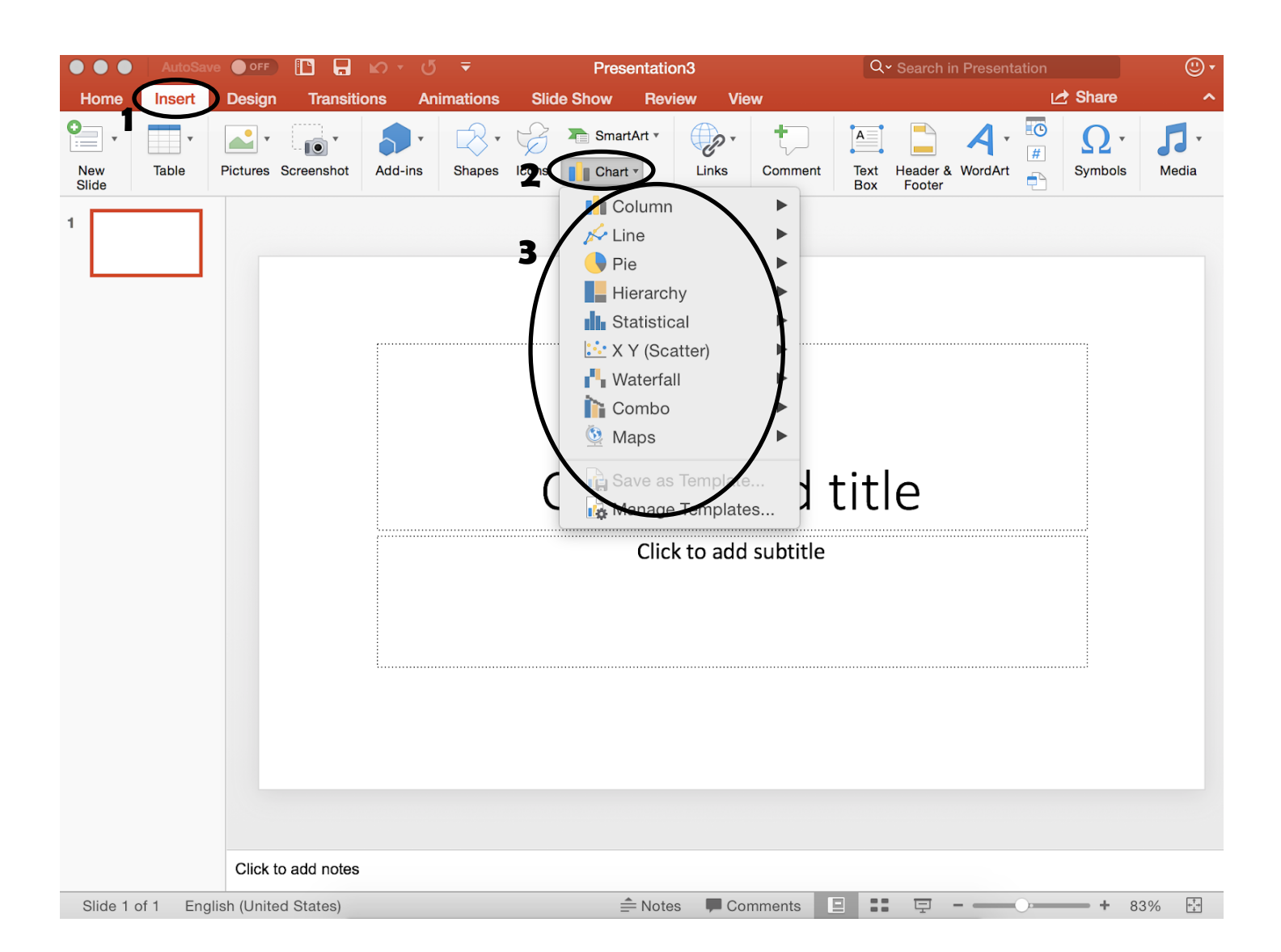

#### **Inserting Tables:**

- 1. Go to the "Insert" tab at the top of the PowerPoint document
- 2. Under this tab is a button labeled "Table"
- 3. Click on this button to drop down the table menu
- 4. Use your cursor to select the small boxes for the desired dimensions of the table
- 5. Selecting the dimensions will automatically insert the table into the document
- 6. To insert text, select one of the boxes on the table and start typing

| $\bullet \bullet \bullet$ | AutoSav  |              |               | l No r  | ₹ گ        |       |         |          |           | C              | Q - Search in Presentation |                     |         |       |  |
|---------------------------|----------|--------------|---------------|---------|------------|-------|---------|----------|-----------|----------------|----------------------------|---------------------|---------|-------|--|
| Home                      | Insert   | Design       | Trans         | sitions | Animations | Slid  | le Show | Review   | View      |                |                            |                     | 🛃 Share | ^     |  |
| New Slide                 | 5x3 Tab  | <b>I</b> e   | - <b>IO V</b> | 5       | • Shapes   | Icons | SmartA  | rt •     | nks Comm  | ent Tex<br>Box | t Header &                 | <b>ب</b><br>WordArt | Symbols | Media |  |
|                           |          | sert Table   |               |         | 3          | (     | Click   | Click to | add subti | d tit          | :le                        |                     |         |       |  |
|                           |          | Click to     | add not       | es      |            |       |         |          |           |                |                            |                     |         |       |  |
| Slide 1                   | of 1 Eng | lish (United | d States)     |         |            |       | =       | Notes I  | Comments  |                | 토                          |                     | + 8     | 3% 🟥  |  |

#### **Sounds and Recordings:**

- 1. Go to the "Insert" tab at the top of the document
- 2. Go to the end of the insert tab. Here you'll see three options.
- 3. Click on the option relevant to your task and insert your own media.
- 4. Under this menu, you can also record your own audio directly into the PowerPoint

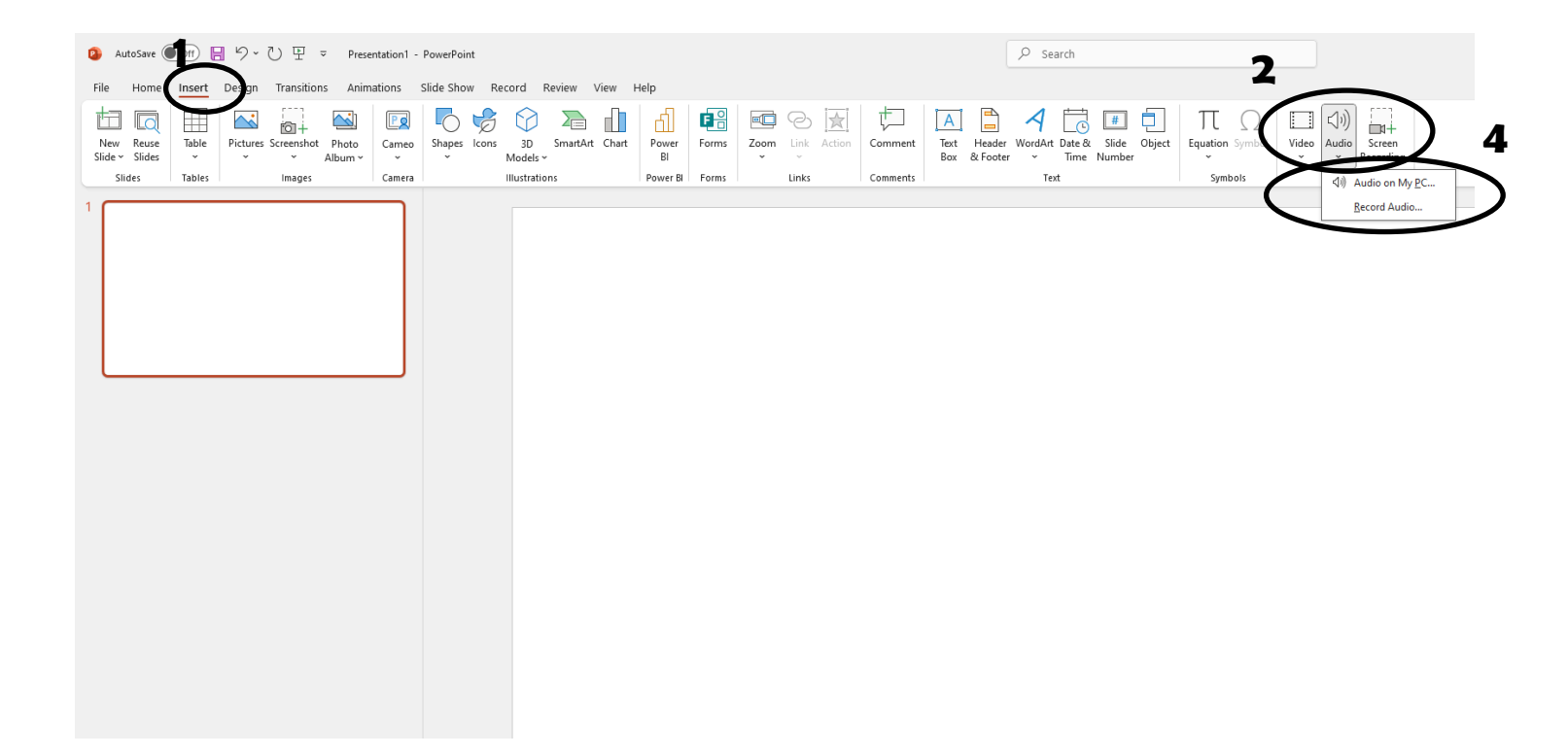

#### **Slide Transitions:**

- 1. Go to the "Transitions" tab at the top of the document
- 2. Under this tab you can find a list of slide transition options

3. By choosing one of the options, you can dictate how a slide will look when it enters the presentation view

4. For each slide, you can choose a different transition

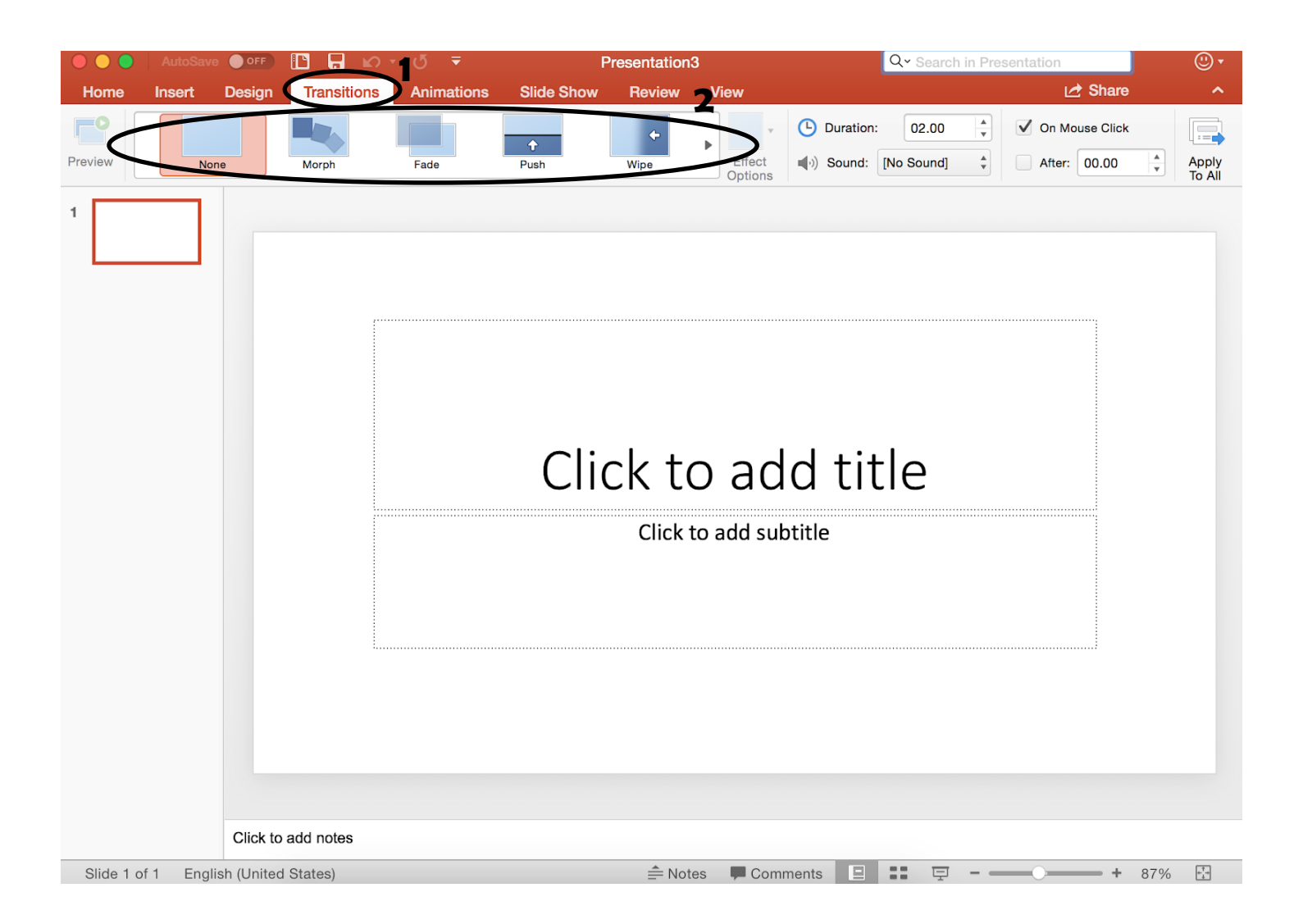

#### **Animations:**

1. Go to the "Animations" tab at the top of the document

2. Under this tab there will be different options to format the components (pictures, text boxes, title boxes, etc.) in your slide

3. By choosing one of the options, you can dictate how the different components enter the slide when in presentation view

4. You can choose a different setting for each component as well

5. Under "Emphasis Effects" you can find ways to emphasize each component when it enters the view

6. There are also options for how the components leave the slide under "Exit Effects"

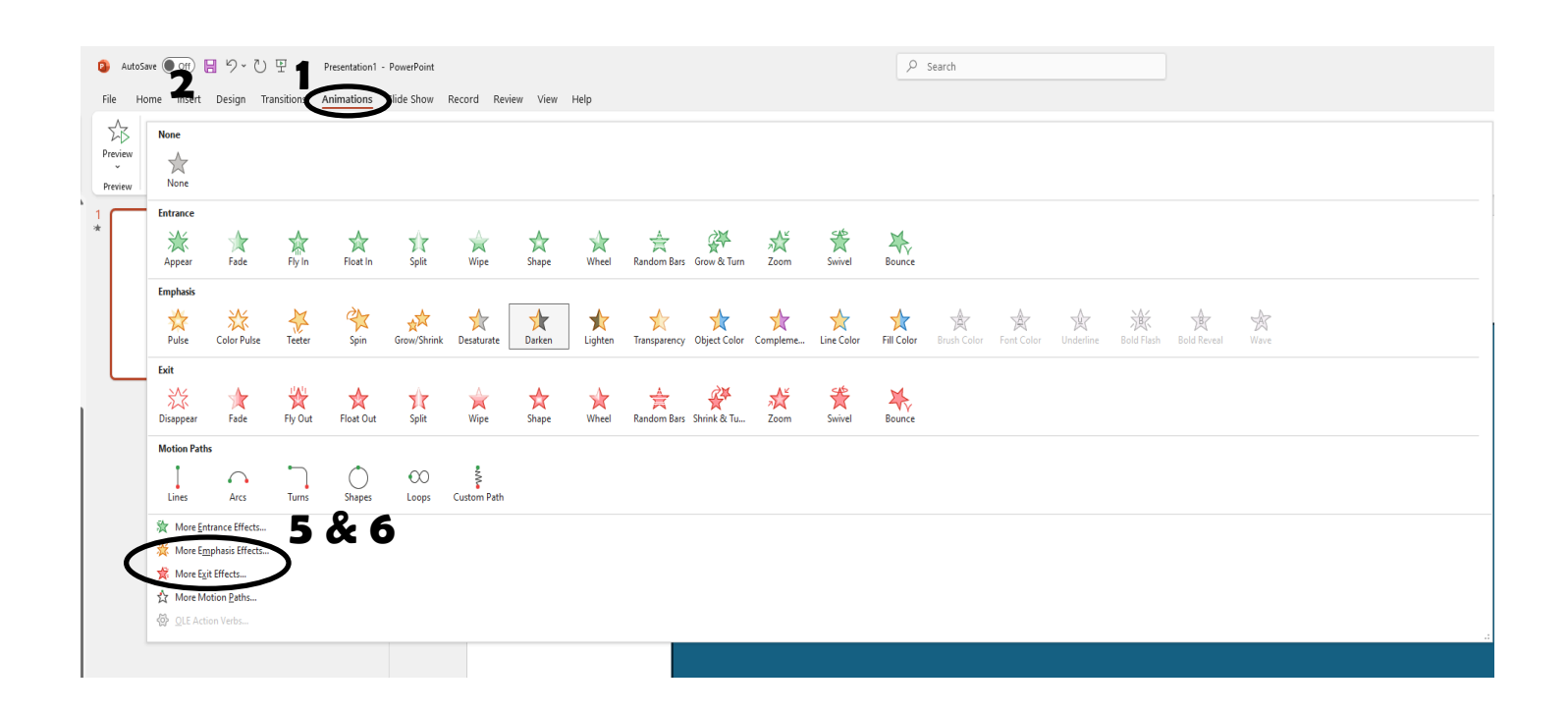

#### **Adding Notes to PowerPoint:**

1. At the bottom of each slide is a little box labeled "Click to add notes"

2. Click on the inside of this box and begin typing to add any notes you may need with a particular slide

3. This is a good tool to have when presenting

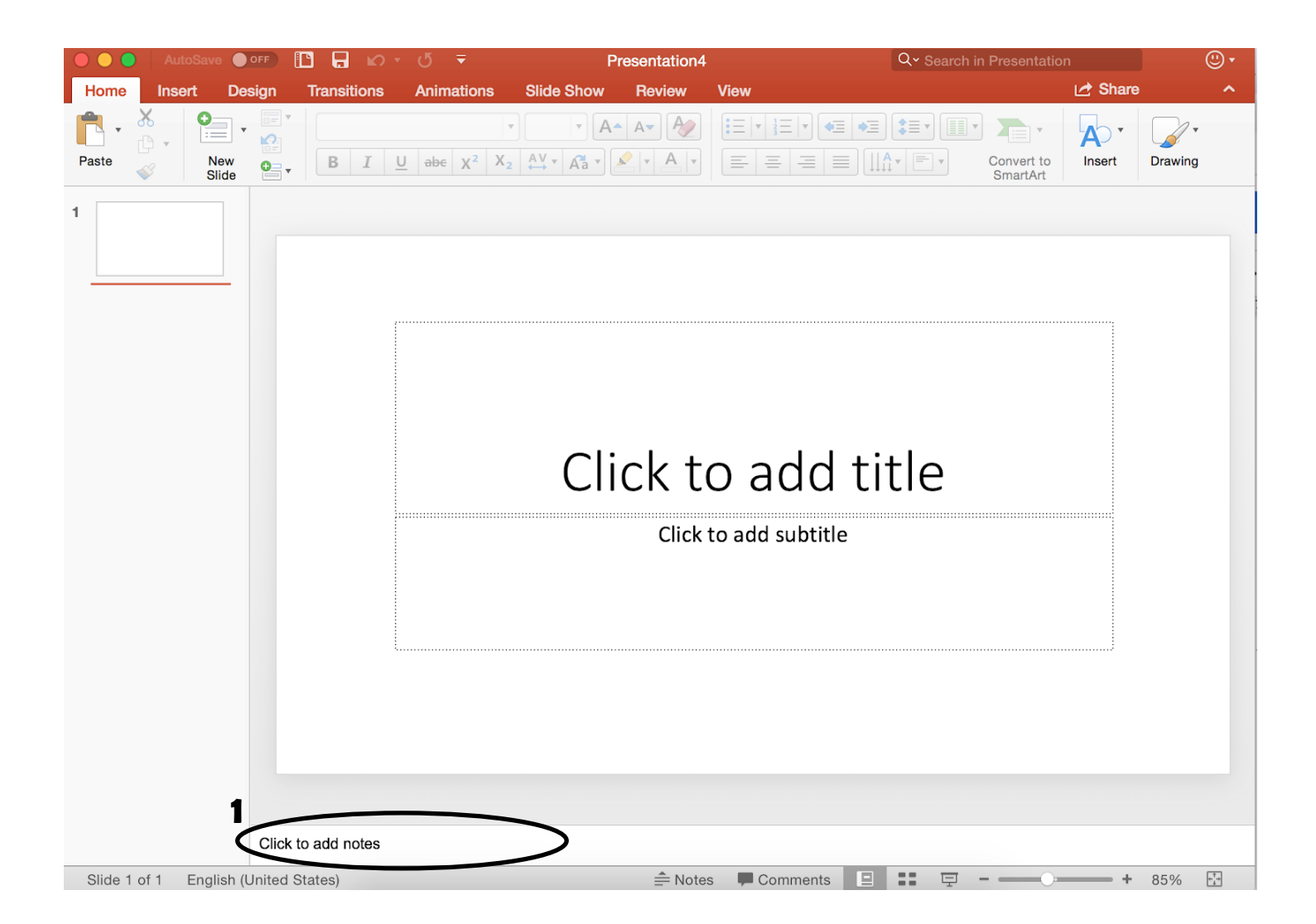

#### **Timing a Slide:**

- 1. Go to the "Transition" tab at the top of the document
- 2. Under this tab will be a box labeled "After"
- 3. Click on the box to insert a " $\checkmark$ "
- 4. This allows you to choose the duration that each slide is presented during presentation mode
- 5. Use the box next to this to choose the time desired (the time is measured in seconds)

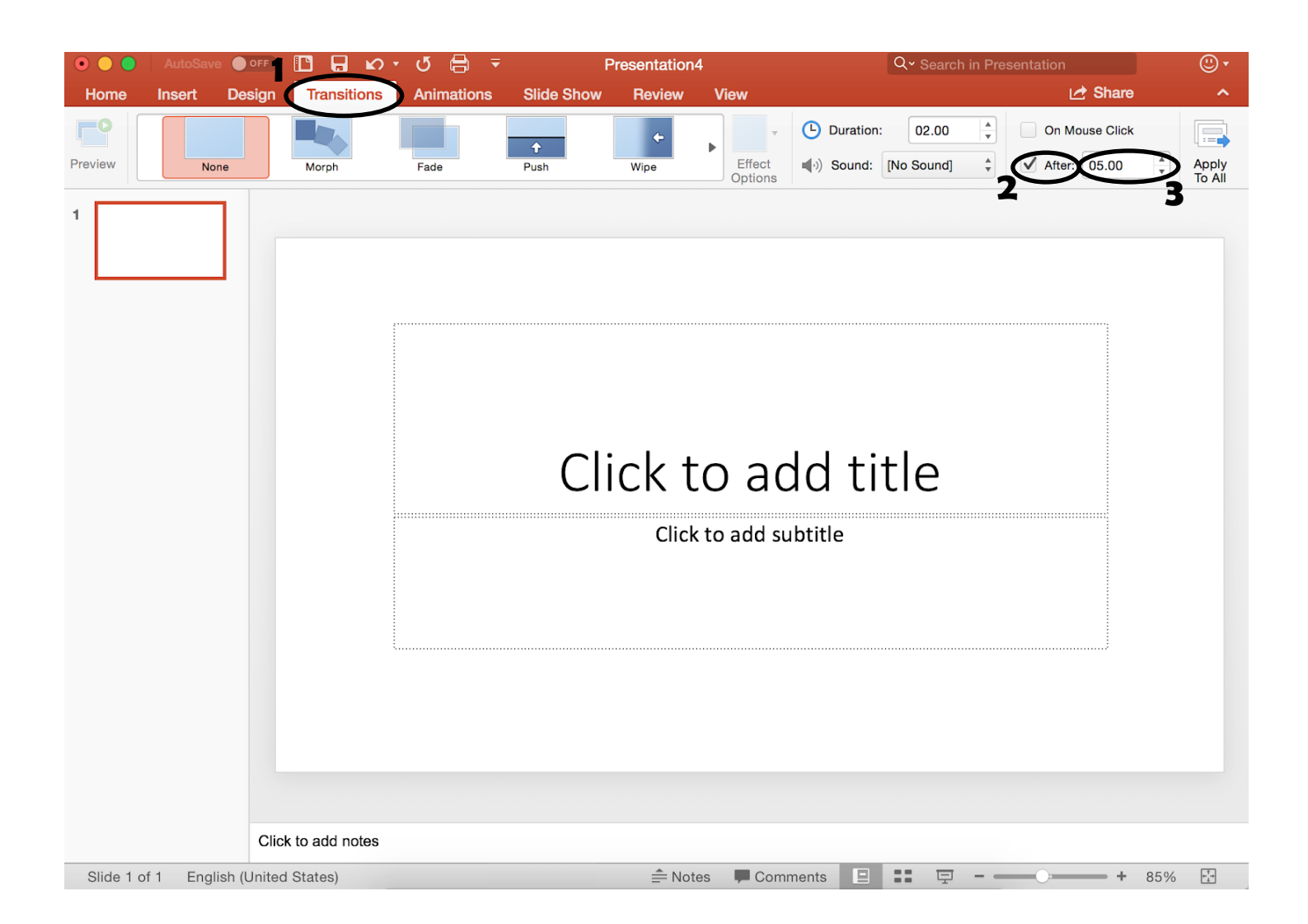

#### **Beginning Presentations:**

1. Go to the "Slide Show" tab at the top of the document

2. Under this tab are buttons labeled "Play from Start" and "Play from Current Slide"

3. Click on "Play from Start" to begin the presentation from the first slide

4. Click on "Play from Current Slide" to begin the presentation from a particular slide that is not the first slide

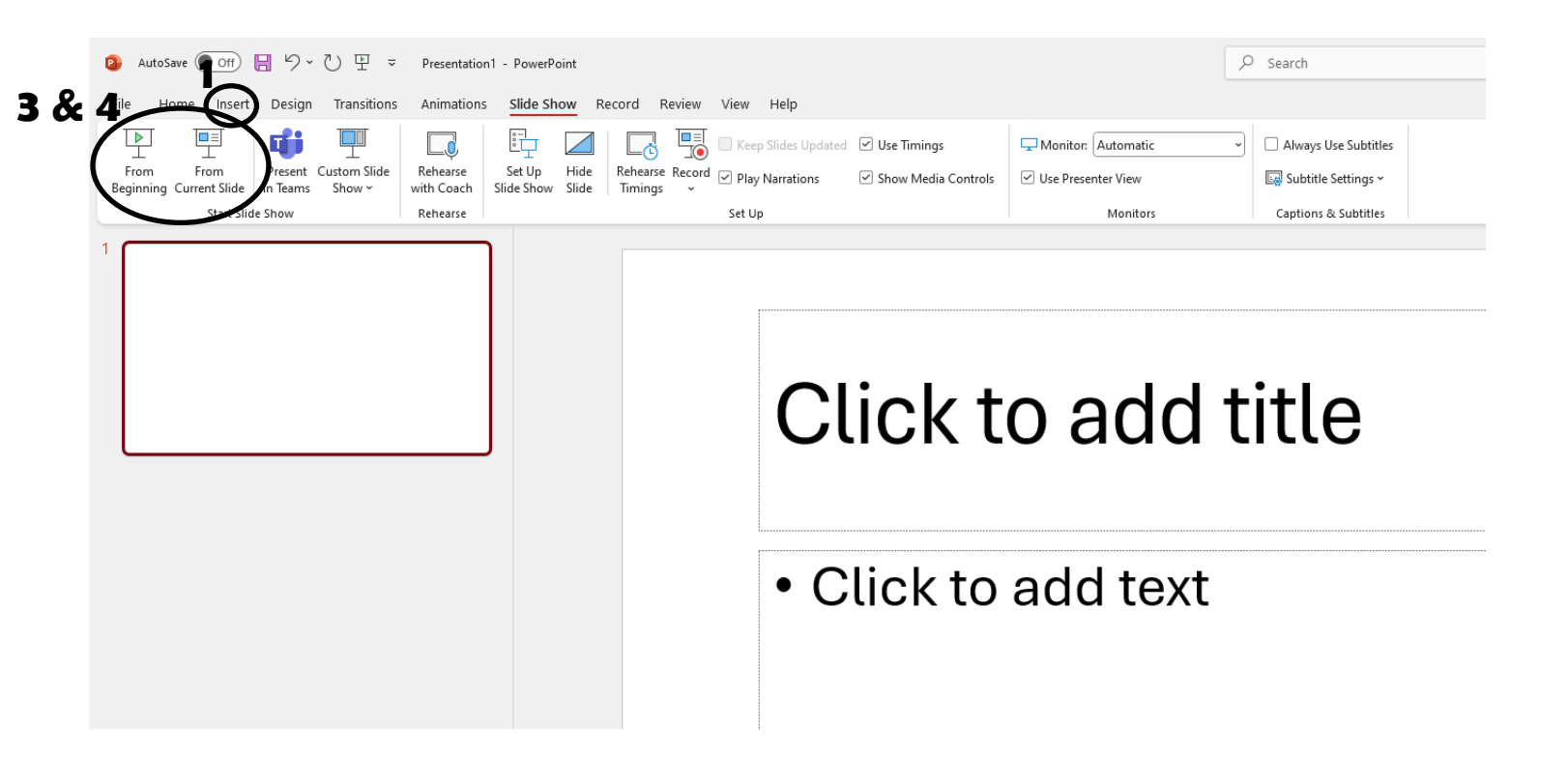

#### **Recording Presentation:**

1. Go to the "Slide Show" tab at the top of the document

- 2. Under this tab is a button labeled "Record Slide Show"
- 3. Click on this button to start recording the presentation

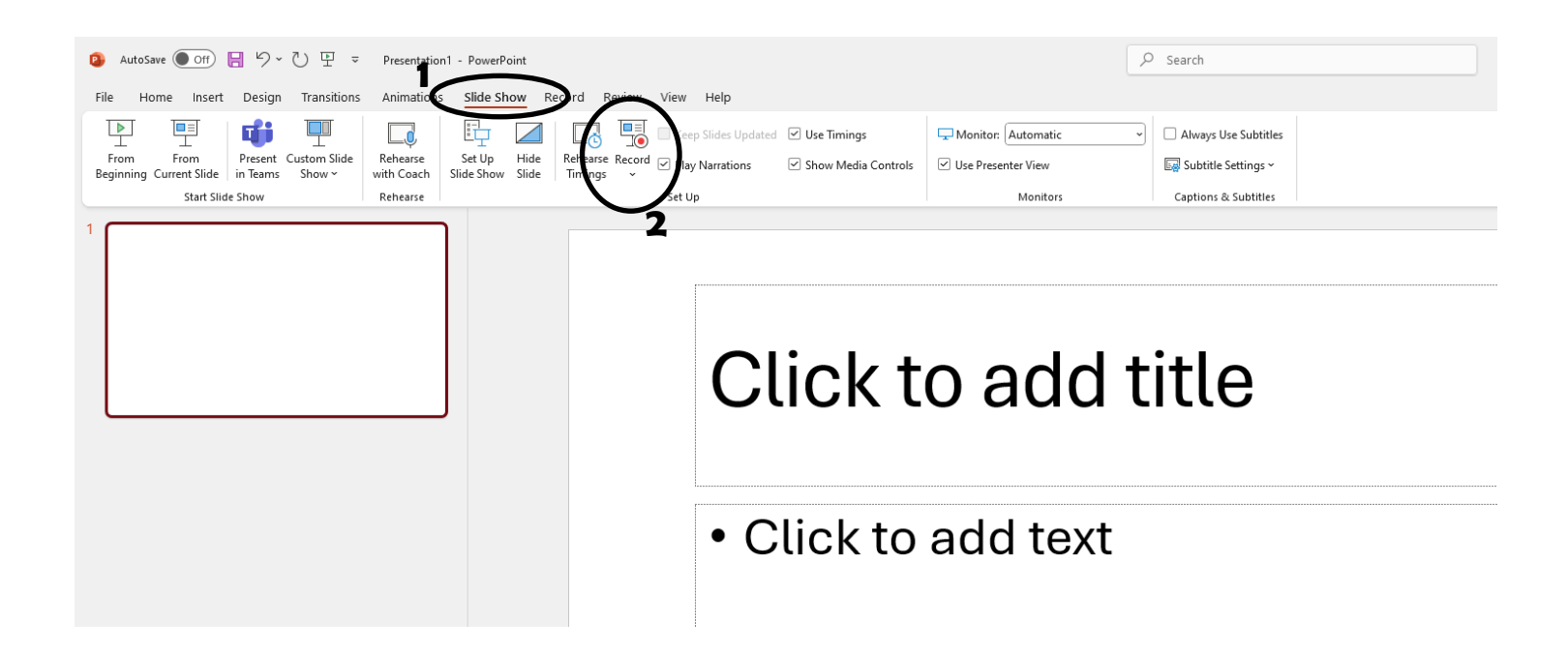

#### Saving a PowerPoint:

- 1. At the top of the PowerPoint document there are different symbols (printer, arrows, etc.)
- 2. Click on the second symbol to save the document to your computer
- 3. Make sure to name your document so it is easier to find later
- 4. Remember to save after any changes made to the document

|         | Auto                 | Save         | OFF                                   |             | - ⊈ -                               | Pi         | resentation4 |          | Q~ Search ir | Presentation           | ı       | (       | •                |
|---------|----------------------|--------------|---------------------------------------|-------------|-------------------------------------|------------|--------------|----------|--------------|------------------------|---------|---------|------------------|
| Home    | Inser                | rt De        | esign                                 | Transitions | Animations                          | Slide Show | Review       | View     |              |                        | 🛃 Share |         | ^                |
| Paste   | <b>℅</b><br>□ •<br>≪ | New<br>Slide | · · · · · · · · · · · · · · · · · · · | BI          | U abe X <sup>2</sup> X <sub>2</sub> | AV ▼ Aª ▼  |              |          | ╺═<br>Ţ<br>Ţ | Convert to<br>SmartArt | Insert  | Drawing |                  |
| 1       |                      |              |                                       |             |                                     | Cli        | ck to        | D add    | title        |                        |         |         |                  |
| Slide 1 | lof1 E               | English (    | United S                              | States)     |                                     |            | ≜ Notes      | Comments |              |                        |         | 85%     | + <sup>†</sup> + |